# 工程教育认证慕课平台操作说明

一、登录网址

### https://pgzx.yuketang.cn/

|      |     |        |          |            | 手机号后6 |
|------|-----|--------|----------|------------|-------|
| 4139 | 何晶晶 | 南京林业大学 | 电子信息工程   | ******0219 | 位     |
|      |     |        |          |            | 手机号后6 |
| 4140 | 胡洁  | 南京林业大学 | 电子       | ******6532 | 位     |
|      |     |        |          |            | 手机号后6 |
| 4144 | 蒋玲  | 南京林业大学 | 电子信息工程   | ******4542 | 位     |
|      |     |        |          |            | 手机号后6 |
| 4145 | 焦万果 | 南京林业大学 | 电子信息工程   | ******6642 | 位     |
|      |     |        |          |            | 手机号后6 |
| 4146 | 隽月  | 南京林业大学 | 电子信息工程   | ******8396 | 位     |
|      |     |        |          |            | 手机号后6 |
| 4149 | 李骏慧 | 南京林业大学 | 电子信息工程   | ******6380 | 位     |
|      |     |        |          |            | 手机号后6 |
| 4152 | 刘红英 | 南京林业大学 | 电子信息工程   | ******2340 | 位     |
|      |     |        |          |            | 手机号后6 |
| 4154 | 刘奕琳 | 南京林业大学 | 车辆工程     | ******6445 | 位     |
|      |     |        |          |            | 手机号后6 |
| 4164 | 宋军  | 南京林业大学 | 电子信息工程   | ******3386 | 位     |
|      |     |        |          |            | 手机号后6 |
| 4169 | 吴海青 | 南京林业大学 | 电子信息工程   | ******3884 | 位     |
|      |     |        |          |            | 手机号后6 |
| 4170 | 吴寅  | 南京林业大学 | 电子信息工程   | ******8926 | 位     |
|      |     |        |          |            | 手机号后6 |
| 4174 | 徐慧  | 南京林业大学 | 电子信息工程   | ******6506 | 位     |
|      |     |        |          |            | 手机号后6 |
| 4179 | 业巧林 | 南京林业大学 | 计算机科学与技术 | ******0537 | 位     |
|      |     |        |          |            | 手机号后6 |
| 4183 | 赵明忠 | 南京林业大学 | 电子信息工程   | ******3851 | 位     |

## 工程教育认证慕课平台操作说明

一、登录网址

https://pgzx.yuketang.cn/

二、首次登录

1. 点击右上角"登录"。

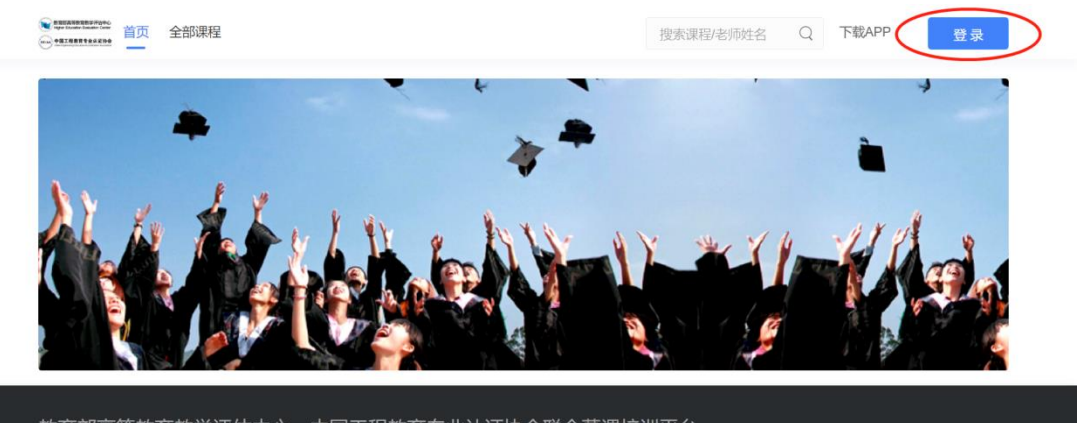

教育部高等教育教学评估中心、中国工程教育专业认证协会联合慕课培训平台 Copyright 2013-2019 北京集中信息相关有限公司 京ICPIE140571号 | 京公明安告 11010802017721

2. 输入帐号(手机号)与初始密码,初始密码为手机后六位,点击"登录"。

| 平台账号登录    |                |
|-----------|----------------|
| • 平台账号登录。 | 账密登录           |
|           | 工号/手机号         |
|           | 默认密码为工号/学号的后六位 |
|           | 要录             |
|           |                |

 为了保证帐号安全,每个帐号在首次登录后,请根据要 求依次输入真实姓名及新密码。

| $\overline{\mathbf{v}}$ | 4 | 교노 | 콧뚝    |               |
|-------------------------|---|----|-------|---------------|
| -                       |   | 火区 | <br>Ð | <u>&gt;</u> k |
|                         |   |    |       |               |

| •平台账号登录, | 账密登录               |
|----------|--------------------|
|          |                    |
|          | 首次登录, 请输入姓名验证并激活帐号 |
|          | 首次登录,请设置账号密码       |
|          |                    |
|          | 登录                 |

4. 学习平台暂不支持密码找回功能,请务必记牢个人设置的密码。

三、在线学习

本次培训包含《学校培训课程》及《近期工作重点培训课程》两门课程,登录帐号后,点击对应课程进入学习界面:

| CEBAA        | 我听的课                      |                         |  |  |  |
|--------------|---------------------------|-------------------------|--|--|--|
| レファラ<br>教学管理 | 工程教育认证近期工作重点培 ····<br>训课程 | 工程教育认证学校培训课程 …          |  |  |  |
|              |                           | 合 2021春-2021受理专业培训-学校培训 |  |  |  |
|              |                           |                         |  |  |  |
|              |                           |                         |  |  |  |
|              |                           |                         |  |  |  |
| দ্য          |                           |                         |  |  |  |
|              |                           |                         |  |  |  |
|              |                           |                         |  |  |  |

进入课程后,从右侧内容总览点击"未开始"完成视频观 看及课后习题,请各位老师认真完成。

| CEIAA<br>下了<br>枚学管理 | <b>工程教育认证学校培训</b><br>③ 王伟臻 ▲ 2021春-2021<br><del>学习内容</del> 讨论区 公告 | <b>課程</b><br>受理专业培<br>成绩单 | 训-学校培训   曾开课时间: 2021-02-01/00:00 至 2021-07-31/00:00          |          |
|---------------------|-------------------------------------------------------------------|---------------------------|--------------------------------------------------------------|----------|
|                     | 目录                                                                | 40                        | 内容总览 欧洲                                                      |          |
|                     | 第一章 中国高等工程教                                                       | 10                        | → 第一章 中国高等工程教育的改革和发展                                         |          |
|                     | 第二章 中国高等工程教                                                       | 12                        | ▼ 1.1工程教育的基本概念                                               | $\frown$ |
|                     | 第三章 工程教育认证通                                                       | 10                        | 伟大的工程 诸在 2021-07-31100 00 前先成学习 市会の1 62 21-07-31100 00 前先成学习 | 未开始      |
|                     | 第四章 现场考查程序与                                                       | 8                         | 【 1.1_生物用的磁小概念~*FE亚                                          | (A)      |
| শি                  |                                                                   |                           | 我国工程教育的发展进程 请在 2021-07-31/00 00 前完成学习                        | 未开始      |
|                     |                                                                   |                           | 1.2 我国工程教育的发展进程作业 请在 2021-07-31:00:00 前完成学习                  | 未开始      |
|                     |                                                                   |                           | ▼ 1.3 工程师培养与高等工程教育认证                                         |          |

#### 请于4月25日前完成视频学习及课后习题考核。

#### 四、注意事项

1. 为了保证平台使用及观看顺畅,建议通过电脑访问平台,使用 chrome 浏览器登录学习。

 2. 平台帐号仅可在一个浏览器登录,如使用同一台电脑的 其他浏览器或使用其他电脑再次登录,则在此前登录的浏览器 中将会被强制退出。

 培训内容版权归属教育部评估中心,对学习内容进行采 集和传播的单位评估中心保留追责的权利。

4. 培训过程如有相关问题,可在培训服务 QQ 群反馈。